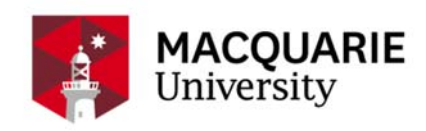

# Step by Step: eStudent Deferral Guide

• Students can View their offer under Accept My Offer.

| My Home and Help My Details                      | My Applications  | My Offer                                                                                                    | My Enrolment    | My Classes | My Results and Gr | aduation My i  |
|--------------------------------------------------|------------------|----------------------------------------------------------------------------------------------------|-----------------|------------|-------------------|----------------|
|                                                  | -                |                                                                                                    |                 |            |                   |                |
| A. ACCEPT My Offer                               | OF               | FERS                                                                                                    |                 |            |                   |                |
| B. Submit Commonwealth Assistance Form (eCAF)    |                  |                                                                                                    |                 |            |                   |                |
| eCAF FAQs                                        |                  |                                                                                                    |                 |            |                   |                |
| eCAF Help?                                       | Inform           | Information                                                                                                    |                 |            |                   |                |
| C. Check Citizenship & Residency<br>Details      | Listed<br>To acc | Listed below are the Offer details we have recorded for you.<br>To accept, decline or view an offer's detail, please select the relevant option below. |                 |            |                   |                |
| D. Check Cultural Details                        |                  |                                                                                                    |                 |            |                   |                |
| E. Update Disability/Health Condition<br>Details |                  | Course                                                                                                    | Title           | Ver        | Offer Status      | Application No |
| F. Update Parent/Guardian Education<br>Details   | View             | MECONO                                                                                                    | Master of Econo | omics 1    | Offered           | 1              |
| Parent/Guardian Education FAQs                   |                  |                                                                                                    |                 |            |                   |                |
| © Copyright Macquarie University                 |                  |                                                                                                    |                 |            |                   |                |

• When the Offer Status is "Offered" there will be a "Defer" button, if the course is available for deferral.

| A. ACCEPT My Offer<br>B. Submit Commonwealth Assistance<br>Form (eCAE) | OFFERS > 0                     | OFFER DETAILS                                                       |
|------------------------------------------------------------------------|--------------------------------|---------------------------------------------------------------------|
| eCAF FAQs                                                              |                                |                                                                     |
| eCAF Help?                                                             | Information                    |                                                                     |
| C. Check Citizenship & Residency<br>Details                            | Listed below are details of yo | ur offer.                                                           |
| D. Check Cultural Details                                              | Course                         | MECONO Master of Economics Ver 1                                    |
| E. Update Disability/Health Condition<br>Details                       | Offer Status                   | Offered When the Offer Status is                                    |
| F. Update Parent/Guardian Education<br>Details                         | Application No                 | 1 there will be a "Defer" button, if<br>the course is available for |
| Parent/Guardian Education FAQs                                         | Application Status             | Qualified deferral.                                                 |
|                                                                        | Availability                   | 2016 Session 1 Nor Ryde, No 1 - Session 1                           |
|                                                                        | Attendance Mode                | Internal                                                            |
|                                                                        | Liability Category             | Domerat Award PG Fee Paying                                         |
|                                                                        | Accept Decline                 | Defer Return to Offers Overview                                     |
|                                                                        | © Copyright Macquarie Univers  | ity                                                                 |

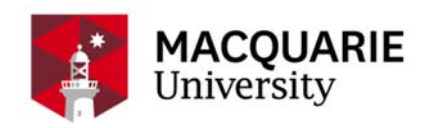

### **Deferral Details**

- This is only a deferment request not approval. Your request will be reviewed and confirmed by Admissions in writing.
- Deferment is available **only for Undergraduate offers** made via the Universities Admissions Centre (UAC) **and some fee paying Postgraduate coursework** programs.
- You can only defer the same course for **ONE** year.
- Check here for more comprehensive deferment rules and list of courses that can be deferred.

| Information 1. This is only a deferment request not appr 2. Deferment is available only for Undergradual 3. You can only defer the same course for ONE Check <u>here</u> for more comprehensive deferment | al. Your request will be reviewed and confirmed by Admissions in writing.<br>:oursework offers made via the Universities Admissions Centre (UAC) and some fee paying Postgraduate coursework programs.<br>:ar. |
|----------------------------------------------------------------------------------------------------|----------------------------------------------------------------------------------------------------|
| 1. This is only a deferment request not appr<br>2.Deferment is available only for Undergradual<br>3.You can only defer the same course for ONE<br>Check <u>here</u> for more comprehensive deferment      | al. Your request will be reviewed and confirmed by Admissions in writing.<br>coursework offers made via the Universities Admissions Centre (UAC) and some fee paying Postgraduate coursework programs.<br>ear. |
| -                                                                                                    | iles and list of courses that can be deferred.                                                                                                    |
| Defer Year 2017                                                                                                    |                                                                                                    |
| Sessio                                                                                                    |                                                                                                    |
| Continue Return to 'Offer Details'                                                                                                    | turn to Offers Overview                                                                                                    |
| © Copyright Macquarie University                                                                                                    |                                                                                                    |

### **Change Details Confirmation**

- a. "has been deferred" means deferral request has been submitted it does not mean it has been approved. This is system default text that cannot be changed.
- b. The deferral request will be reviewed and confirmed by Admissions in writing.

| OFFERS > CHANG                                         | E DETAILS CONFIRMATION                                                                                      |
|--------------------------------------------------------|----------------------------------------------------------------------------------------------------|
| Success<br>Your Offer for MECONO - Master of Economics | Version 1 Number 1 has been deferred.                                                                       |
| Return to Offers Overview                              | "has been deferred" means deferral<br>request has been submitted and does<br>not mean it has been approved. |

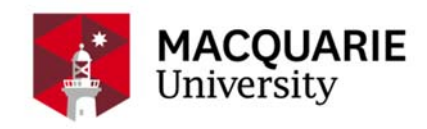

## Having difficulty deferring in eStudent?

### 1. The course is not available for deferment.

- a. Undergraduate Students check the section **"Deferment is not available for"** on the Deferment webpage.
- b. Postgraduate Students check **Deferment Availability Table** on the Deferment webpage. Screenshot as below.

| MACQUARIE<br>University                                       | Postg   | raduate de<br>availabilit | eferment<br>y – 2016       |
|---------------------------------------------------------------|---------|---------------------------|----------------------------|
| Course Name                                                   | Faculty | Type of<br>Place          | Available for<br>Deferment |
| Graduate Certificate of Ancient History                       | Arts    | DFEE                      | Y                          |
| Graduate Certificate of Ancient History (Distance)            | Arts    | DFEE                      | Y                          |
| Graduate Certificate of Development Studies and Global Health | Arts    | DFEE                      | Y                          |
| Graduate Certificate of International Relations               | Arts    | DFEE                      | Y                          |
| Graduate Certificate of International Relations (Distance)    | Arts    | DFEE                      | Y                          |
| Graduate Certificate of Laws                                  | Arts    | DFEE                      | Y                          |
| Graduate Certificate of Laws (Distance)                       | Arts    | DFEE                      | Y                          |
| Graduate Certificate of Policy and Applied Social Research    | Arts    | DFEE                      | Y                          |
| Graduate Certificate of Politics and Public Policy            | Arts    | DFEE                      | Y                          |
| Graduate Certificate of Politics and Public Policy (Distance) | Arts    | DFEE                      | Y                          |
| Graduate Certificate of Social Impact Assessment              | Arts    | DFEE                      | Y                          |
| Graduate Certificate of Social Impact Assessment (Distance)   | Arts    | DFEE                      | Y                          |
| Graduate Diploma of International Relations                   | Arts    | DFEE                      | Y                          |
| Graduate Diploma of International Relations (Distance)        | Arts    | DFEE                      | Y                          |
| Graduate Diploma of Laws                                      | Arts    | DFEE                      | Y                          |
| Graduate Diploma of Laws (Distance)                           | Arts    | DFEE                      | Y                          |
| Graduate Diploma of Policy and Applied Social Research        | Arts    | DFEE                      | Y                          |
| Graduate Diploma of Politics and Public Policy                | Arts    | DFEE                      | Y                          |
| Graduate Diploma of Politics and Public Policy (Distance)     | Arts    | DFEE                      | Y                          |
| Graduate Diploma of Social Impact Assessment                  | Arts    | DFEE                      | Y                          |

## 2. Student already deferred the same course once.

- Deferment for any course offer will only be granted once unless you are eligible to request an extension.
- **Deferred**" means deferral request has been submitted – it does not mean it has been approved. This is system default text that cannot be changed.

## **OFFERS > OFFER DETAILS**

| Information                             |                                                                             |  |
|-----------------------------------------|-----------------------------------------------------------------------------|--|
| Listed below are details of your offer. |                                                                             |  |
| Course                                  | MECONO Master of Economics Vor 1                                            |  |
| Course                                  | MECONO Master of Economics ver 1                                            |  |
| Offer Status                            | Deferred "Deferred" means deferral request                                  |  |
| Defer To                                | 2017 - Session 1 has been submitted and does not mean it has been approved. |  |
| Application No                          | 1                                                                           |  |
| Application Status                      | Qualified                                                                   |  |
| Availability                            | 2016 Session 1 North Ryde, No 1 - Session 1                                 |  |
| Attendance Mode                         | Internal                                                                    |  |
| Liability Category                      | Domestic Award PG Fee Paying                                                |  |
|                                         |                                                                             |  |
| Decline Return to Offers Overview       |                                                                             |  |

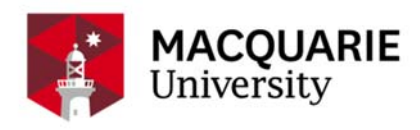

- 3. Student has accepted the offer and the Offer Status has been changed to "Admitted" in eStudent.
  - Contact <u>ask.mq.edu.au</u> or 02 9850 6410 for assistance.

| OFFERS > OFFER DETAILS                  |                                                                                   |  |
|-----------------------------------------|-----------------------------------------------------------------------------------|--|
|                                         |                                                                                   |  |
| Information                             |                                                                                   |  |
| Listed below are details of your offer. |                                                                                   |  |
| No modifications are allowed to this o  | ffer because it is not Offered, Accepted or Deferred.                             |  |
| Course                                  | MECONO Master of Economics Ver 1                                                  |  |
| Offer Status                            | Admitted No "Defer" button available because<br>Offer Status has been turned into |  |
| Application No                          | 1 "Admitted" after the offer was "Accepted".                                      |  |
| Application Status                      | Admitted                                                                          |  |
| Availability                            | 2016 Session 1 Nor 1 Ryde, No 1 - Session 1                                       |  |
| Attendance Mode                         | Internal                                                                          |  |
| Liability Category                      | Domestic Award PG Fee Paying                                                      |  |
|                                         |                                                                                   |  |
| Return to Offers Overview               |                                                                                   |  |